## SAVE THIS QUICK START GUIDE FOR SEPTEMBER 11, 2023

<sup>1.</sup> Visit the homepage of our website to sign in from a computer, or visit the App Store or Google Play and download our new mobile banking app.

2. Enter the Username that you established for your Internet Banking account in our previous system in the Username field.

3. In the Password field, enter the last four digits of your social security number. This is your temporary password.

4. Establish a new password: the screen will indicate that your password has expired and must be changed. Follow the prompts to establish a password for the new system.

Please note: Not all special characters are acceptable. Click "Show Rules" when you re-establish your password to ensure the password you choose will be accepted.

5. Establish Two Factor Authentication: A code will be delivered by text or call to a phone number you provide. Ensure that you have access to this phone while you are completing this process. You may also use the Authy app on a PC. This code may not be delivered to an email address.

You only need to complete this process once. Your login credentials will be the same whether you log in from a computer or the app!